## Procedure for creating an account and **downloading your Admission** Letter/Inter-University Transfer Letters and other documents

1. Open the link <u>https://application.kibu.ac.ke:1089</u> and follow the instructions as highlighted on this document

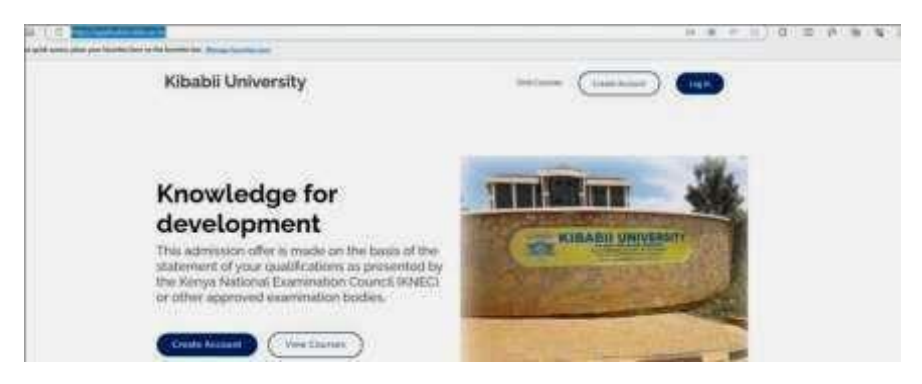

2. Click on create account. The window below will open.

| and the second second se |                                  |                                                    |
|----------------------------------------------------------------------------------------------------|----------------------------------|----------------------------------------------------|
|                                                                                                    |                                  | Register                                           |
|                                                                                                    |                                  | Surname                                            |
|                                                                                                    | 4                                | Other names                                        |
|                                                                                                    |                                  | Email address                                      |
|                                                                                                    |                                  | Enter KUCCPS Email or KCSE Index No or National ID |
|                                                                                                    |                                  | KUCCPS Email/KCSE Index NO/National ID             |
|                                                                                                    | LIBRATE                          | Password                                           |
|                                                                                                    |                                  | Confirm Password                                   |
| A glasser                                                                                                    |                                  | Sign Up                                            |
| Contraction of the second                                                                                                    |                                  | Already have an account?                           |
|                                                                                                    | STATES AND ADDRESS OF ADDRESS OF | AT Leave an account                                |

- 3. Key in your Surname, other names, and your personal email address
- 4. KCSE Index No eg 0000000/2023 or Note index number preferred.
- 5. Select and enter a password of your choice

- 6. Reenter the same password to confirm
- 7. Click on signup

## Logging in

1. Click on the link <u>https://application.kibu.ac.ke:1089</u> and the following window appears:

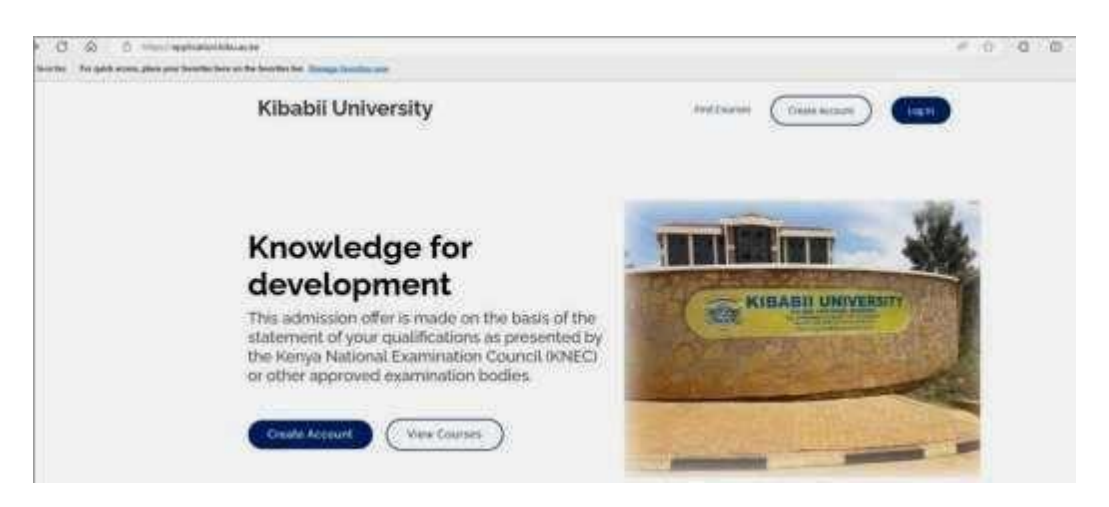

2. Click on log in and the following is displayed:

|                                                                  | Weiczmur to Kitubii Qolversitty                                       |
|------------------------------------------------------------------|-----------------------------------------------------------------------|
| KIBABII UNIVERSITY<br>MERANGANAN ANA ANA ANA ANA ANA ANA ANA ANA | Username The Email field is required. Personnt                        |
|                                                                  | The Pattward Netzic reparent  Presenteer me  Log in  Forget passworl? |
|                                                                  | 401 dont have an account                                              |

3. Key in your email address used when creating account and password then log in The following is displayed:

| addition (after | Admission Documents                                                                                                    |                                                                                                    |                         |
|-----------------|----------------------------------------------------------------------------------------------------|----------------------------------------------------------------------------------------------------|-------------------------|
|                 | 15 Administration Decomments                                                                                                    | 15 the Design                                                                                              | entritistaded Occursely |
|                 |                                                                                                    |                                                                                                    |                         |
|                 | Dee 10 Series                                                                                                    |                                                                                                    | lants (                 |
|                 | These III Former                                                                                                    | <ul> <li>Description</li> </ul>                                                                            | Seets                   |
|                 | Deve 10 S errer<br># 1 Norm<br>1 Kathe-Datheorg selbcia: Diversities                                                                                                    | Description<br>Exclusion Exclusion Exclusion                                                               | Anter                   |
|                 | Date         Defense           #         Ferner           #         Martine Databasezti webschie Excernisationis           #         Martine Databasezti webschie Excernisationis           #         Martine Databasezti webschie Excernisationis           #         Martine Databasezti webschie Excernisationis | Description<br>Antibuoga integra autorau<br>Studenterreterational detaals                                  |                         |
|                 | Data         Service           #         F.           #         F.           #         EDIAN EXCRACE INDEXES           #         EDIAN EXCRACE INDEXES           #         EDIAN EXCRACE INDEXES           #         EDIAN EXCRACE INDEXES           #         EDIAN EXCRACE INDEXES                                | Description<br>EXTERNED INFOCIAL EXAMINATION<br>STATEMENTERPHISENEL DETAILS<br>STATEMENTERPHISENEL DETAILS |                         |

- 4. Click on admission letter to download
- 5. Download all admission documents
- 6. Fill admission documents KIBU 1, KIBU 2, KIBU 3, KIBU 4 and KIBU-ACA-F-015.
- 7. Once done, scan and upload them under my documents/uploaded documents

## NB: Only the following documents should be uploaded

- I. KIBU I
- II. KIBU 2
- III. KIBU 3
- IV. KIBU 4
- V. KIBU-ACA-F-015
- VI. ADMISSION LETTER
- VII. SCANNED KCSE AND KCPE CERTIFICATE OR RESULT SLIP
- VIII. ID OR PASSPORT